# **Self-Checkout (Borrowing Books)**

As an RSC Member, you may borrow up to 10 books for a period of 1 month (renewable a further 5 times).

- How to register for a Library account
- How to borrow a book
- How to renew your loan(s)

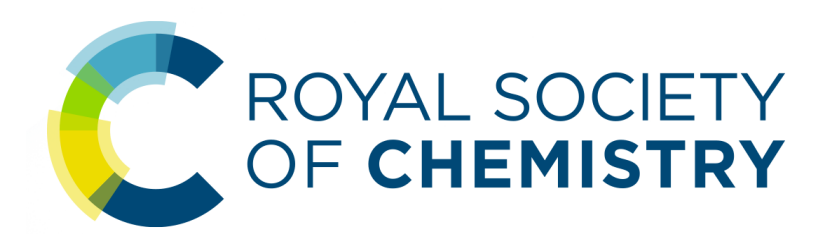

## How to register for a Library account

If you don't have a Library catalogue account already, please register as follows.

#### Please note that catalogue accounts are not the same as RSC Membership accounts.

- 1. Visit <u>www.rsc.org/opac</u>
- 2. Click the Sign In link on the top right

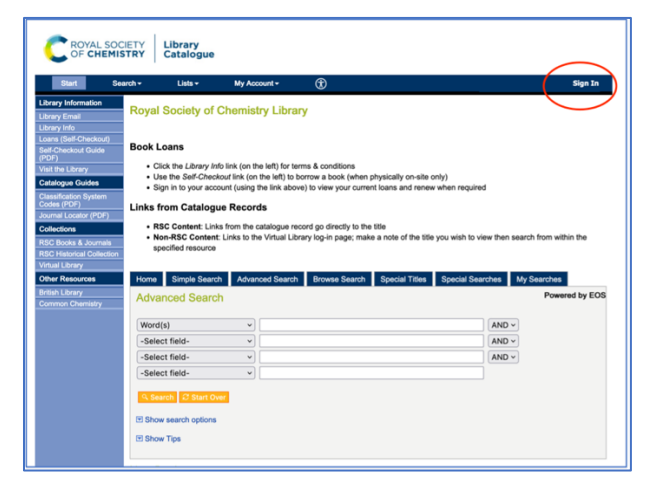

3. Click the **Register Now** link on the right

| CROVAL SOCIETY Library<br>Catalogue                                                                                                    |                                                                                      |                                                                       |                                         |                                                         |  |
|----------------------------------------------------------------------------------------------------|--------------------------------------------------------------------------------------|-----------------------------------------------------------------------|-----------------------------------------|---------------------------------------------------------|--|
| Start Sea                                                                                                    | rch • Lists •                                                                        | My Account - 🕀                                                        |                                         | Sign In                                                 |  |
| Library Information<br>Library Email<br>Library Info<br>Leans (Self-Checkout)<br>Self-Checkout Guide<br>(PDF)                                                                                                    | Sign In<br>Show Tips<br>Sign In<br>An account is required to<br>your Membership numb | o manage loans. Click the 'Reg<br>er, on first log-in you will be pro | ister Now' link above to create an acco | Register Now<br>Junt. Your password will be the same as |  |
| Visit the Library<br>Catalogue Guides<br>Classification System<br>Codes (PDF)<br>Journal Locator (PDF)<br>Collections<br>RSC Books & Journals<br>RSC Hotoks & Journals<br>RSC Historical Collection<br>Virtual Library<br>Other Resources | Membership Nur<br>Password:<br>Remember m<br>Sign n                                  | nber (6 digit RSC Number)                                             |                                         |                                                         |  |
| British Library<br>Common Chemistry                                                                                                    | Reset Password                                                                       |                                                                       |                                         | Forgot Membership Number                                |  |

4. Complete the form and click **Register** 

| Fill-in required fields and click on the Regis              | ter button. |
|-------------------------------------------------------------|-------------|
| *Membership Number (6 digit RSC<br>Number):<br>*First name: |             |
| *Last name:                                                 |             |
| Department:                                                 |             |
| *Email:                                                     |             |
| Format:                                                     | Freeform ~  |
| Address 1:                                                  |             |
| Address 2:                                                  |             |
| Address 3:                                                  |             |
| Address 4:                                                  |             |
| Address 5:                                                  |             |
| Address 6:                                                  |             |
| *Phone number:                                              |             |
| * Indicates a required field                                |             |
| Register                                                    |             |

5. To complete registration, click Sign In again

| Start Se                                                                                                    | arch + Lists + My Account + 👚                                                                                                    | Sign In                                                                                                    |
|----------------------------------------------------------------------------------------------------|----------------------------------------------------------------------------------------------------|----------------------------------------------------------------------------------------------------|
| Library Information<br>Library Email<br>Library Info<br>Loans (Self-Checkout)<br>Self-Checkout Guide<br>(PDF)<br>Visit the Library<br>Catalogue Guides<br>Classification System<br>Classification System | Royal Society of Chemistry Library Book Loans  • Gilds the Lawy Julio file (on the and) for terms & conditions • Gilds the Calculater file (on the left) individual calculater • Gilds the Calculater file (on the left) individual calculater • Sign in to your account (using the left) adove) to view your curre | physically on-site only)<br>nt loans and renew when required                                                                               |
| Journal Locator (PDF)<br>Collections<br>RSC Books & Journals<br>RSC Historical Collection<br>Virtual Library<br>Other Resources<br>British Library                                                       | Links from Catalogue Records<br>• BSC Context: Links from the catalogue record go directly to th<br>• Non-RSC Context: Links to the Virtual Library log-in page; mak<br>specified resource<br>Home Single Search Advanced Search Browes Search<br>Advancement Grannich                                              | 55e<br>s a note of the 55e you wish to view then search from within the<br>Special Titles Special Searches My Searches<br>Present for ECIS |
| Common Chemistry                                                                                                    |                                                                                                    |                                                                                                    |
|                                                                                                    | -Select field-                                                                                                    |                                                                                                    |
|                                                                                                    | -Select field-                                                                                                    |                                                                                                    |
|                                                                                                    | -Select field-                                                                                                    |                                                                                                    |

6. Enter your 6-digit RSC membership number in both fields and click **Sign In** 

 You will then be prompted to change your password (you may keep the same password if you wish, just enter the same information in to all three fields) and click Save when done

| Const.                       | Search - | Lists -            | My Account -              | ٢                   |               |               |                     | Sign In             |
|------------------------------|----------|--------------------|---------------------------|---------------------|---------------|---------------|---------------------|---------------------|
|                              | Sign     | In                 |                           |                     |               |               |                     |                     |
|                              |          | -                  |                           |                     |               |               |                     |                     |
|                              | I Show   | / Tips             |                           |                     |               |               |                     |                     |
|                              |          |                    |                           |                     |               |               |                     |                     |
| ary Information              | Sign I   | n                  |                           |                     |               |               | Register Now        |                     |
| iry Email                    | 40.000   | horiumen ai terren | to manage logger. Click   | the 'Peakter No.    | link above to | create an acc | ount Your password  | will be the same as |
| s (Self-Checkout             | vour N   | fembership num     | er, on first log-in you y | vill be prompted to | change this.  | create an acc | ouni. Tour paseword | wiii be the same as |
| Checkout Guide               |          |                    |                           |                     |               |               |                     |                     |
| ·)                           |          |                    |                           |                     |               |               |                     |                     |
| Ine Library                  |          | Membership Nu      | mber (6 digit RSC Nu      | mber)               |               |               |                     |                     |
| logue Galaes                 | _        | 000222             |                           | · ·                 |               |               |                     |                     |
| sincation System<br>is (PDF) |          | Password:          |                           |                     |               |               |                     |                     |
| nal Locator (PDF             | )        |                    |                           |                     |               |               |                     |                     |
| lections                     |          |                    |                           |                     |               |               |                     |                     |
| C Books & Journal            |          | - Remember n       | iy password               |                     |               |               |                     |                     |
|                              | tion     | sign in            |                           |                     |               |               |                     |                     |
| al Library                   |          |                    |                           |                     |               |               |                     |                     |
| er Resources                 |          |                    |                           |                     |               |               |                     |                     |
| sh Library                   | Reset    | Password           |                           |                     |               |               | Forgot Membershi    | p Number            |
|                              |          |                    |                           |                     |               |               |                     |                     |
|                              |          |                    |                           |                     |               |               |                     |                     |
|                              |          |                    |                           |                     |               |               |                     |                     |

CROYAL SOCIETY Library Catalogue

| Change Password                                                    |                                                             | × |
|--------------------------------------------------------------------|-------------------------------------------------------------|---|
| Enter your old pass                                                | word, enter and confirm your new password, then click Save. |   |
| Old password:<br>New password:<br>Confirm password:<br>Save Fancel |                                                             |   |

#### How to borrow a book

- 1. Visit www.rsc.org and click Loans (Self-Checkout) on the left side menu
- 2. Enter your RSC Membership Number and password and click Login
- 3. Enter the Item ID of the book and click Checkout

| ary Information                                        |                                                                                                    | My Account •                                                                 | B                                                                                                    | Sign .                           |
|--------------------------------------------------------|----------------------------------------------------------------------------------------------------|------------------------------------------------------------------------------|----------------------------------------------------------------------------------------------------|----------------------------------|
| ary Email                                              | Royal Society of Ch                                                                                            | emistry Librar                                                               | у                                                                                                    |                                  |
| hs (Self-Checkout)<br>Charkeut Corte                   | Book Loans                                                                                                    |                                                                              |                                                                                                    |                                  |
| the Library<br>alogue Guides                           | <ul> <li>Click the Library Info lin</li> <li>Use the Self-Checkout</li> <li>Sign in to your account</li> </ul> | k (on the left) for ten<br>link (on the left) to be<br>(using the link above | ns & conditions<br>prrow a book (when physically on-site only)<br>b) to view your current loans and renew when requir | ed                               |
| sification System<br>es (PDF)<br>rnal Locator (PDF)    | Links from Catalogue F                                                                                         | Records                                                                      |                                                                                                    |                                  |
| ections<br>Dooks & Journals<br>C Historical Collection | RSC Content: Links fro     Non-RSC Content: Links pecified resource                                            | m the catalogue rec<br>ks to the Virtual Libra                               | ord go directly to the title<br>ary log-in page; make a note of the title you wish to                                 | view then search from within the |
| el Library<br>er Resources                             | Home Simple Search                                                                                             | Advanced Search                                                              | Browse Search Special Titles Special Se                                                                               | arches My Searches               |
| sh Library                                             | Advanced Search                                                                                                |                                                                              |                                                                                                    | Powered by E                     |
| Self C<br>Memb                                         | heckout<br>ers' Login                                                                                          |                                                                              |                                                                                                    |                                  |
| Self C<br>Memb                                         | heckout<br>ers' Login<br>ter your Memberst                                                                     | nip number                                                                   | and password                                                                                                    |                                  |
| Self C<br>Memb<br>Please ent<br>Members                | heckout<br>ers' Login<br>ter your Memberst<br>ship Number                                                      | nip number                                                                   | and password<br>Password                                                                                              | Login                            |
| Self C<br>Memb<br>Please ent<br>Members                | heckout<br>ers' Login<br>ter your Memberst<br>ship Number                                                      | nip number                                                                   | and password<br>Password                                                                                              | Login                            |
| Self C<br>Memb<br>Please ent<br>Members                | heckout<br>ers' Login<br>ter your Memberst<br>ship Number                                                      | nip number                                                                   | and password<br>Password                                                                                              | Login                            |
| Self C<br>Memb<br>Please en                            | heckout<br>ers' Login<br>ter your Memberst<br>ship Number                                                      | nip number                                                                   | and password<br>Password                                                                                              |                                  |

Note (Item ID): The Item ID is found on the inside the book and will look like one of the images below, it will usually be 8 digits long, but may be shorter depending on the age of the book

Select Item

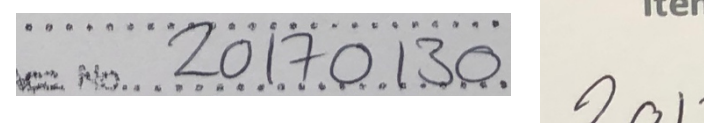

| Item ID  |   |
|----------|---|
| 20170130 | 5 |

If the item you've chosen is unavailable for loan, you will see this error message.

Click **Cancel** and either put the item back on the shelf, or on the trolley for reshelving.

#### Alert! Barcode: 20210286 Title: Adhesion science

Call Number: 665.93 R Copy: 2 Click Proceed to override traps

Non-circulating item
 Patron not authorised to check out this item

Due Date: 01/09/2021

User ID: Password:

4. If the item is available for loan, you will see this message, click **Proceed**.

5. If you wish to borrow any more books, enter the next Item ID to check it out. Otherwise, click **Done**.

| Alert!                              |
|-------------------------------------|
| Barcode: 20210285                   |
| Title: Adhesion science             |
| Call Number: 665.93                 |
| Copy: 1                             |
| Click 'Proceed' to confirm checkout |
| Due Date:<br>01/10/2021             |
| Proceed Cancel                      |

| Self Checkou                                   | t Lopor                                                         |
|------------------------------------------------|-----------------------------------------------------------------|
| Barcode:<br>Name:<br>E-mail:<br>Checkouts:     | 0                                                               |
| Select Item<br>Please enter an Item I<br>Item: | D to check it out. Click on 'Done' when finished. Checklis Done |
| Total Items: 1                                 | •                                                               |
| 20210285                                       |                                                                 |
| Barcode:                                       | 20210285                                                        |
| Title:                                         | Adhesion science                                                |
| Call Number:                                   | 665.93                                                          |
| Vol:                                           |                                                                 |
| Copy:                                          | 1                                                               |
| Due Date:                                      | 01/10/2021                                                      |
|                                                |                                                                 |

6. Ensure you **Logout** at the end of the session by clicking the button on the top right of the screen.

| elf Circulation                                                                                           |                              |          |
|----------------------------------------------------------------------------------------------------|------------------------------|----------|
| Self Checkout                                                                                             |                              | Logout   |
| Barcode:<br>Name:<br>E-mail:<br>Checkouts: 0<br>Select Item<br>Please enter an Item ID to check it out. C | lick on 'Done' when Inished. |          |
| Item:                                                                                                    | Checkout Done                |          |
| Total Items: 0                                                                                            |                              | <u>ت</u> |

### How to renew your loan(s)

 Visit the Library catalogue <u>www.rsc.org/opac</u>, click Sign In on the top right corner and enter your Membership number and password.

Then click **Sign In** underneath.

| Start                                                       | Search -        | Lists -                               | My Account -                                   | Help                            | Û                                                                          | Sign In                                               |
|-------------------------------------------------------------|-----------------|---------------------------------------|------------------------------------------------|---------------------------------|----------------------------------------------------------------------------|-------------------------------------------------------|
|                                                             | Sign I          | In                                    |                                                |                                 |                                                                            |                                                       |
|                                                             | E Show          | Tips                                  |                                                |                                 |                                                                            |                                                       |
| Library Information                                         | Sign I          | •                                     |                                                |                                 |                                                                            |                                                       |
| Library Info<br>Self-Checkout<br>Visit the Library          | An acc<br>passw | count is only requ<br>ord is your RSC | ired to view / renew ite<br>Membership Number. | ms you've bon<br>Once logged in | rowed. Contact library@rsc.org to s<br>, you will be prompted to change yo | et up an account. At first login your<br>ur password. |
| Catalogue Guides<br>Classification System<br>Codes (PDF)    |                 | Membership Nu                         | mber                                           |                                 |                                                                            |                                                       |
| Journal Locator (PDF)<br>Collections<br>RSC Books & Journal |                 | Password:                             |                                                |                                 |                                                                            |                                                       |
| RSC Historical Collec<br>Virtual Library<br>Other Resources |                 | Remember n                            | ry password                                    |                                 |                                                                            |                                                       |
| British Library<br>Common Chemistry                         | Forgot          | Membership Nu                         | mber                                           |                                 |                                                                            |                                                       |

CROYAL SOCIETY Library OF CHEMISTRY Catalogue

2. Under My Account, click My Checkouts.

3. Select all items and click **Renew**.

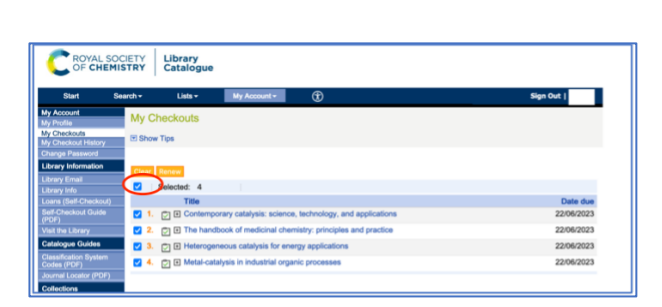

4. Click **Ok** on the confirmation alert and **Sign out** when you are finished.

|                                                               | IETY Library<br>Catalogue                                           |                               |
|---------------------------------------------------------------|---------------------------------------------------------------------|-------------------------------|
| Start Se                                                      | arch + Lists + My Account + 🗊                                       | Sign Out                      |
| My Account<br>My Profile<br>My Checkouts                      | My Checkouts                                                        |                               |
| My Checkout History<br>Change Password<br>Library Information |                                                                     |                               |
| Library Email<br>Library Info                                 | Selected: 0                                                         | Data dar                      |
| Self-Checkout Guide<br>(PDF)                                  | 1.      E Contemporary catalysis: science, technology, and applicat | tions 22/06/2023              |
| Visit the Library<br>Catalogue Guides                         | 2.      the handbook of medicine                                    | tice 22/06/2023<br>22/06/2023 |
| Classification System<br>Codes (PDF)<br>Journal Locator (PDF) | A. 🗁 🕈 Metal-catalysis in industrie                                 | 22/06/2023                    |
| Collections                                                   |                                                                     |                               |